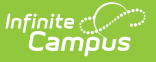

#### Truancy (Ohio) Last Modified on 10/21/2024 8:22 an

Using the Truancy Tool | Fields in the Truancy Tool

#### Tool Search: Truancy

The Truancy tool records instances of the student meeting the habitually truant or excessively absent thresholds.

| Infii<br>C | ampus                                                                                                    |                       |               |            |                      |                         |                     | dars 🗸       | 4       |        | ?   | 🕒 Log |
|------------|----------------------------------------------------------------------------------------------------|-----------------------|---------------|------------|----------------------|-------------------------|---------------------|--------------|---------|--------|-----|-------|
| >          | Studen<br>Grade: 04                                                                                                    | t, Brianı<br>#1234567 | na<br>DOB: 0! | 5/21/2010  | Gender: F            |                         |                     |              |         |        |     |       |
|            | Summary                                                                                                    | Profile               | e En          | nrollments | Schedule             | Attendance              | Flags               | ;            |         |        |     |       |
|            | Records Tr                                                                                                    | ansfer                | Truancy       | Rep        | ort Comments         | Person Docu             | iments              | Forms        |         |        |     |       |
|            | New                                                                                                    | Save                  | Delete        |            |                      |                         |                     |              |         |        |     |       |
|            | Truan                                                                                                    | cies                  |               |            |                      |                         |                     |              |         |        |     |       |
|            | C 2019-2020 C Student becomes Excessively Absent (EA38) - 10/01/2019 C 2018-2019 C Student becomes Habitually Truant (HT42) - 01/16/2020  Truancy Detail  SchoolYear  19-20 |                       |               |            |                      |                         |                     |              |         |        |     |       |
|            | *Student b<br>10/01/2019<br>Comment                                                                                                    | ecomes Exc            | essively A    | Absent     | *Excessive<br>EA38 ▼ | ly Absent Code          | Parent I<br>10/01/2 | Notified / E | xcessiv | e Abse | nce |       |
|            |                                                                                                    |                       |               |            |                      |                         |                     |              |         |        | _   |       |
|            | Truanc                                                                                                    | y reco                | rds tr        | rack w     | hen a st<br>excessiv | udent bec<br>rely absen | comes<br>nt.        | habi         | tuali   | ly tri | uan | t or  |

# **Using the Truancy Tool**

There are two ways to create Truancy records: by enabling an automatic process that runs nightly or manually based on results from the HB410 Student Truancy Extract.

## **Automatic**

Tool Search: Attendance Aggregation Preferences

To enable the nightly script, access the Attendance Aggregation Preferences tool and set **Aggregation Calculation** to *sp\_OH\_summarizeAttendance*. Once enabled, a nightly job creates records when students have met an absence threshold. Use the HB410 Student Truancy Extract to audit created records if desired.

## Manual

Truancy records can also be created manually for students when they meet truancy and absence

thresholds. Specific timelines are determined by districts.

- 1. Generate the HB410 Student Truancy Extract to report students who have met thresholds.
- 2. Create Truancy records for those students.
  - Select a **Truancy Type**. Different options display for Excessively Absent and Habitually Truant.
  - $\circ~$  Select options and enter dates for the student's record.
- 3. Use the PLP module to create an Absence Intervention Plan for students. Enter the date this plan was created on the Truancy tool.
- 4. Use the Attendance Letters tool to communicate with parents. Record the message date on the Truancy tool.

# **Fields in the Truancy Tool**

| Field                                    | Description                                                                                                    |  |  |  |  |  |
|------------------------------------------|----------------------------------------------------------------------------------------------------|--|--|--|--|--|
| Truancy Type                             | When manually creating a record, the first step is to select if the student is Excessively Absent or Habitually Truant.                                                                                                    |  |  |  |  |  |
| Excessively Absent                       |                                                                                                    |  |  |  |  |  |
| School Year                              | The school year in which the student met the truancy threshold. Default<br>to the School Year selected in the Campus toolbar.                                                                                                    |  |  |  |  |  |
| Student becomes<br>Excessively<br>Absent | The date on which the student became excessively absent.                                                                                                    |  |  |  |  |  |
| Excessively<br>Absent Code               | <ul> <li>The code identifying the absence threshold:</li> <li>EA38: Student has 38 or more hours of excused, unexcused, or unknown absences within a single month.</li> <li>EA65: Student has 65 or more hours of excused, unexcused, or unknown absences total.</li> </ul> Absences with a State Code of M: Medical are not included in this count. |  |  |  |  |  |
| Parent<br>Notified/Excessive<br>Absence  | The date on which the district notified the parent/guardian that the student has excessive absences. Districts are required to notify parents within <b>7 days</b> of the absence that met the excessive absence threshold.                                                                                                    |  |  |  |  |  |
| Comments                                 | Any comments related to the student's truancy record.                                                                                                    |  |  |  |  |  |
| Habitually Truant                        |                                                                                                    |  |  |  |  |  |
| School Year                              | The school year in which the student met the truancy threshold. Defaults to the School Year selected in the Campus toolbar.                                                                                                    |  |  |  |  |  |

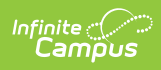

| Field                                     | Description                                                                                                    |  |  |  |  |  |
|-------------------------------------------|----------------------------------------------------------------------------------------------------|--|--|--|--|--|
| Student becomes<br>Habitually Truant      | The date on which a student met the threshold of being habitually<br>truant.<br>The threshold of habitual truancy is 30 or more consecutive unexcused<br>hours of absence, 42 or more hours of absence in one school month, or<br>72 or more hours of absence in one school year.                                                                                                    |  |  |  |  |  |
| Habitually Truant<br>Code                 | <ul> <li>The code identifying the absence threshold:</li> <li>HT30: Student has 30 of more hours of unexcused or unknown consecutive absences. Count for consecutive absences resets each time the student attends school.</li> <li>HT42: Student has 42 or more hours of unexcused or unknown absences within a single month.</li> <li>HT72: Student has 72 or more hours of unexcused or unknown absences total.</li> </ul> |  |  |  |  |  |
| Absence<br>Intervention Plan              | The date on which an Absence Intervention Plan was implemented for a student.                                                                                                    |  |  |  |  |  |
| Habitually Truant<br>Override             | An override date field that allows users to manually enter a Habitually<br>Truant date to override the automatically generated value.                                                                                                    |  |  |  |  |  |
| Comments                                  | Any comments related to the student's truancy record.                                                                                                    |  |  |  |  |  |
| Habitual Truant<br>Violate Court<br>Order | The date on which a student, who has been adjudicated as an unruly<br>child for being a habitual truant, violates the court order regarding that<br>adjudication.                                                                                                    |  |  |  |  |  |